# STUDENT PORTAL NAVIGATION AND ACCESSING MY SCHOOL ONLINE GUIDE

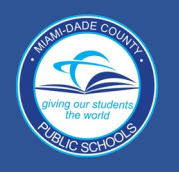

#### Logging onto the Student Portal

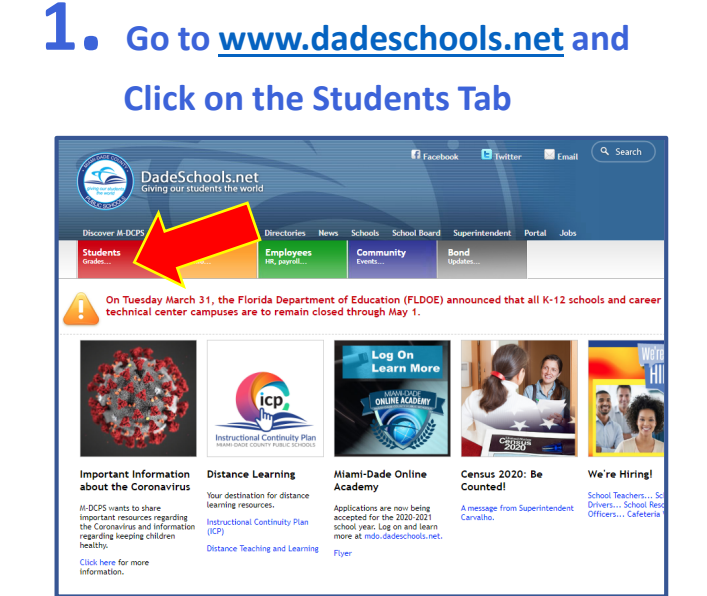

# **2.** Click the Login to Student Portal Button

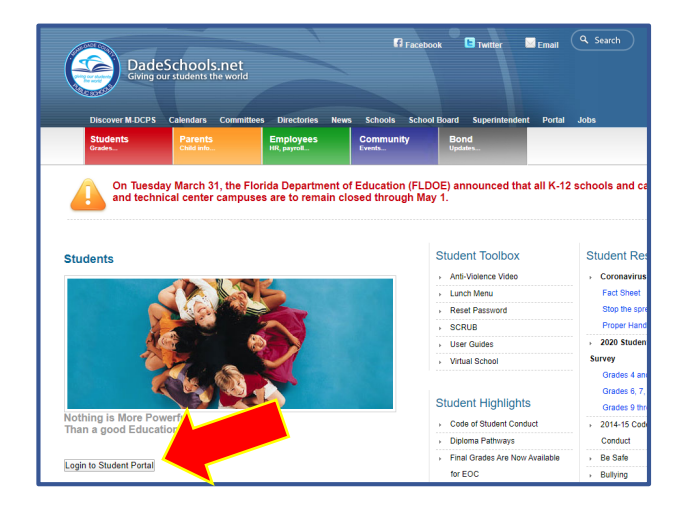

**3.** Type in your Username (Student Portal ID#)

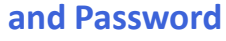

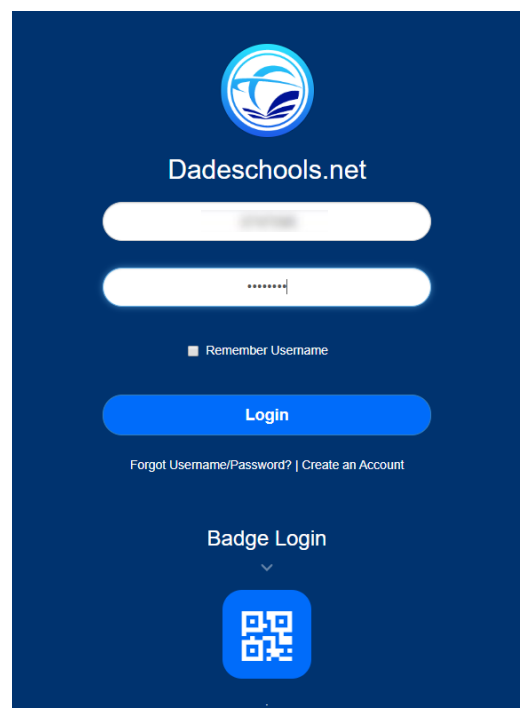

# STUDENT PORTAL NAVIGATION AND ACCESSING MY SCHOOL ONLINE GUIDE

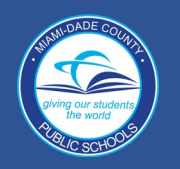

**Navigating Student Portal Resources** 

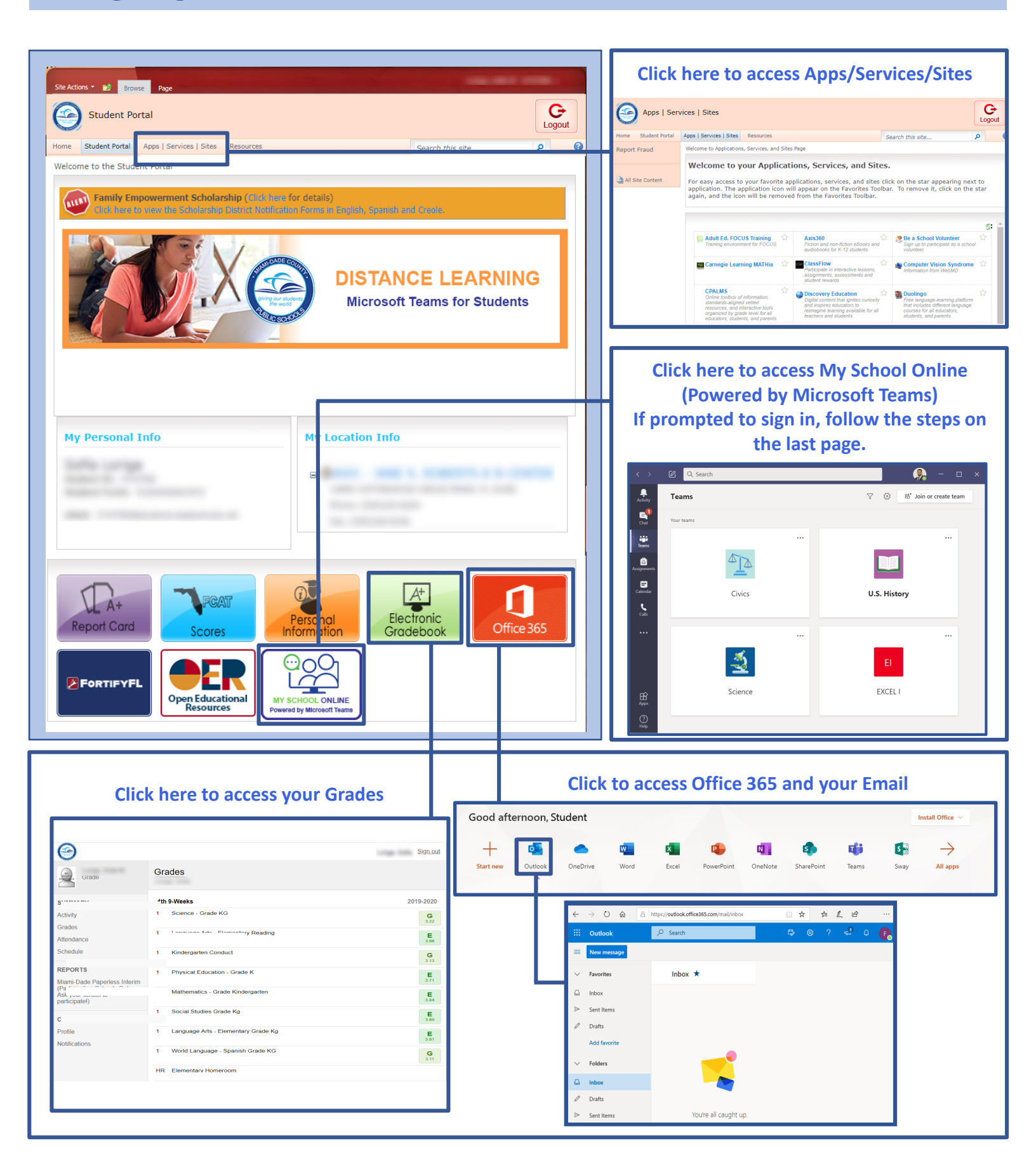

# STUDENT PORTAL NAVIGATION AND ACCESSING MY SCHOOL ONLINE GUIDE

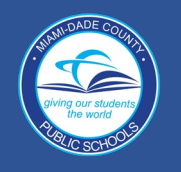

**Navigating Student Portal Resources** 

1. If prompted to sign in, enter username (<u>Student ID#@students.dadeschools.net</u>) and click Next

| Microsoft                  |      |
|----------------------------|------|
| Sign in                    |      |
| Email, phone, or Skype     |      |
| No account? Create one!    |      |
| Can't access your account? |      |
| Sign-in options            | 5    |
|                            | Next |
|                            |      |

2. You will then be prompted for your Dadeschool's password, then click Sign in

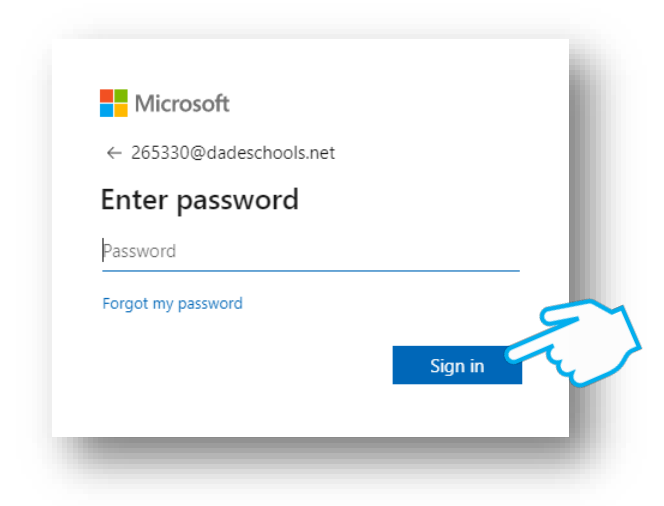

**3.** You may choose to Stay Signed in if using your own personal computer

| Microsoft                          |                    |                 |
|------------------------------------|--------------------|-----------------|
| 232574@dadescho                    | ols.net            |                 |
| Stay signed                        | in?                |                 |
| Do this to reduce t<br>to sign in. | he number of times | s you are asked |
| Don't show thi                     | s again            |                 |
|                                    | No                 | <u>Yes</u>      |
|                                    |                    |                 |

# NAVEGACIÓN DEL PORTAL PARA ESTUDIANTES Y ACCESO LA GUÍA DE "MY SCHOOL ONLINE"

### Iniciar sesión en el Portal para Estudiantes

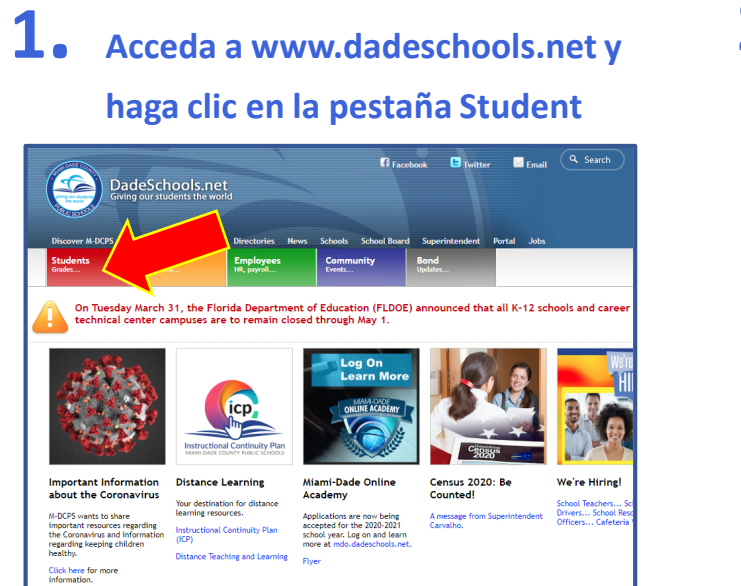

**2.** Haga clic en el botón para iniciar sesión Login to Student Portal

DADE CO

BLIC SCHO

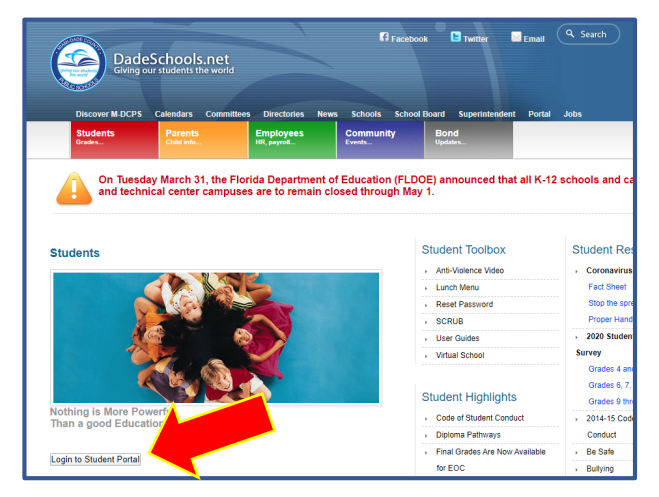

**3.** Escriba su nombre de usuario (número de ID de estudiante) y contraseña

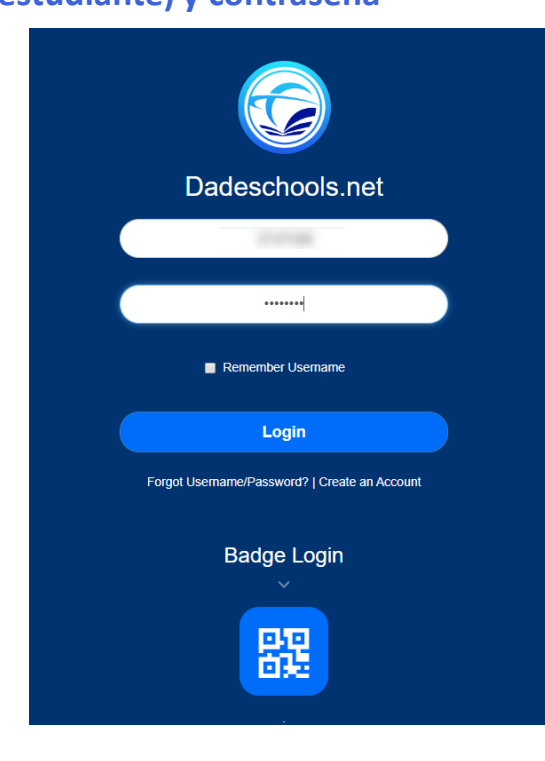

# NAVEGACIÓN DEL PORTAL PARA ESTUDIANTES Y ACCESO LA GUÍA DE "MY SCHOOL ONLINE"

### Iniciar sesión en el Portal para Estudiantes

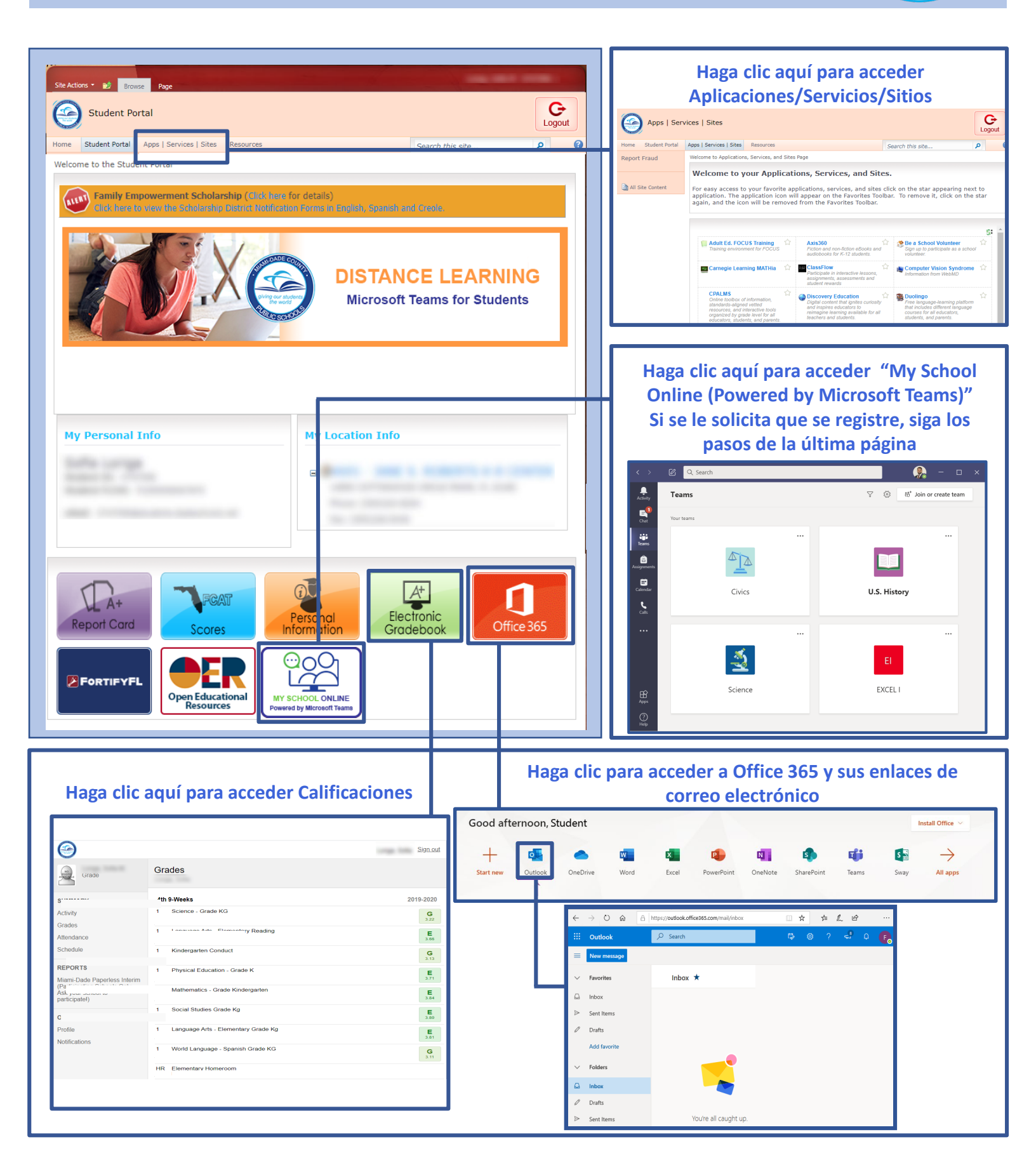

## NAVEGACIÓN DEL PORTAL PARA ESTUDIANTES Y ACCESO LA GUÍA DE "MY SCHOOL ONLINE"

#### Iniciar sesión en el Portal para Estudiantes

1. Cuando se le solicite iniciar sesión, ingrese el nombre de usuario (#IDdelEstudiante@students.dadeschools.net) y haga clic en "Next" 2. Luego se le pedirá su contraseña de Dadeschool, luego haga clic en "Sign In"

| Microsoft                  | Microsoft                |
|----------------------------|--------------------------|
| Sign in                    | ← 265330@dadeschools.net |
| Email, phone, or Skype     | Enter password           |
| No account? Create one!    | Password                 |
| Can't access your account? | Forgot my password       |
| sign-in options            | Circuit.                 |
| Next                       | Sign in                  |

**3.** Puede optar por permanecer conectado si usa su propia computadora personal

| Microsoft                        |                                   |
|----------------------------------|-----------------------------------|
| 232574@dadesch                   | ools.net                          |
| Stay signed                      | d in?                             |
| Do this to reduce<br>to sign in. | the number of times you are asked |
| Don't show t                     | his again                         |
|                                  | No <u>Yes</u>                     |
|                                  |                                   |

# GID NAVIGASYON PÒTAL ELÈV AK AKSÈ NAN LEKÒL MWEN SOU ENTÈNÈT

## siving our students the world Bit C SCHOOLS

### Konekte sou Pòtal Elèv la

regarding

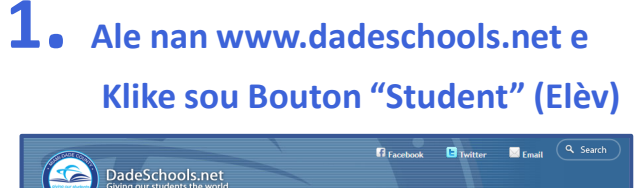

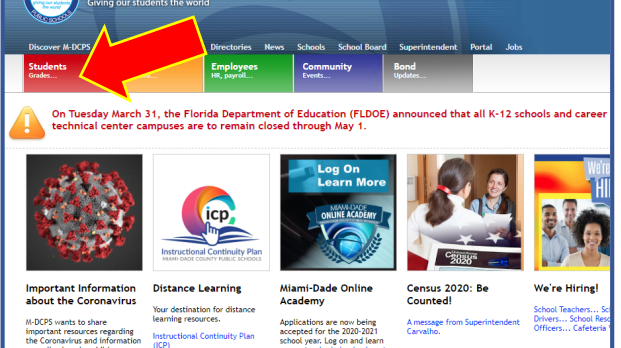

## **2.** Klike sou Bouton "Login to Student Portal" (Konekte sou Pòtal Elèv)

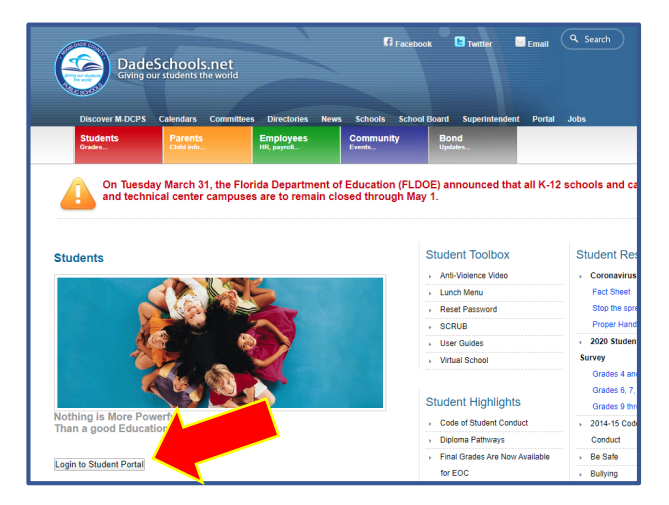

**3.** Tape "Username" (Non Itilizatè) (#ID

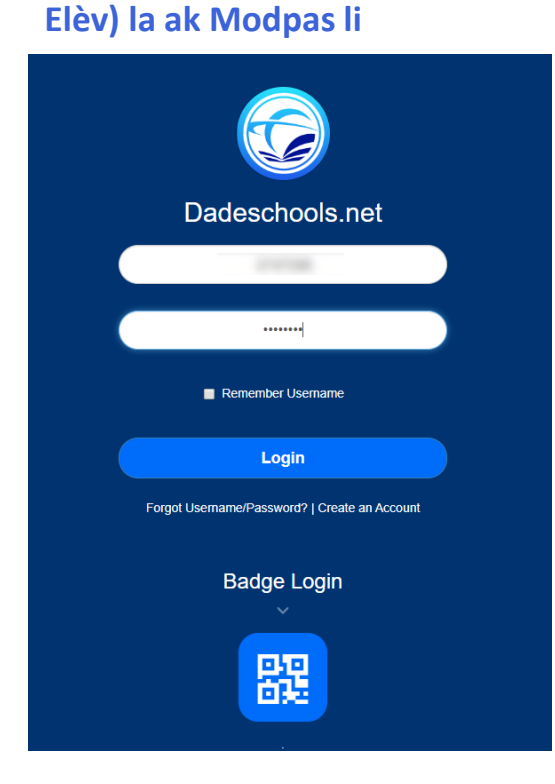

# GID NAVIGASYON PÒTAL ELÈV AK AKSÈ NAN LEKÒL MWEN SOU ENTÈNÈT

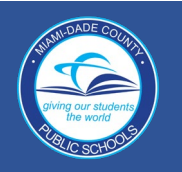

#### Konekte sou Pòtal Elèv la

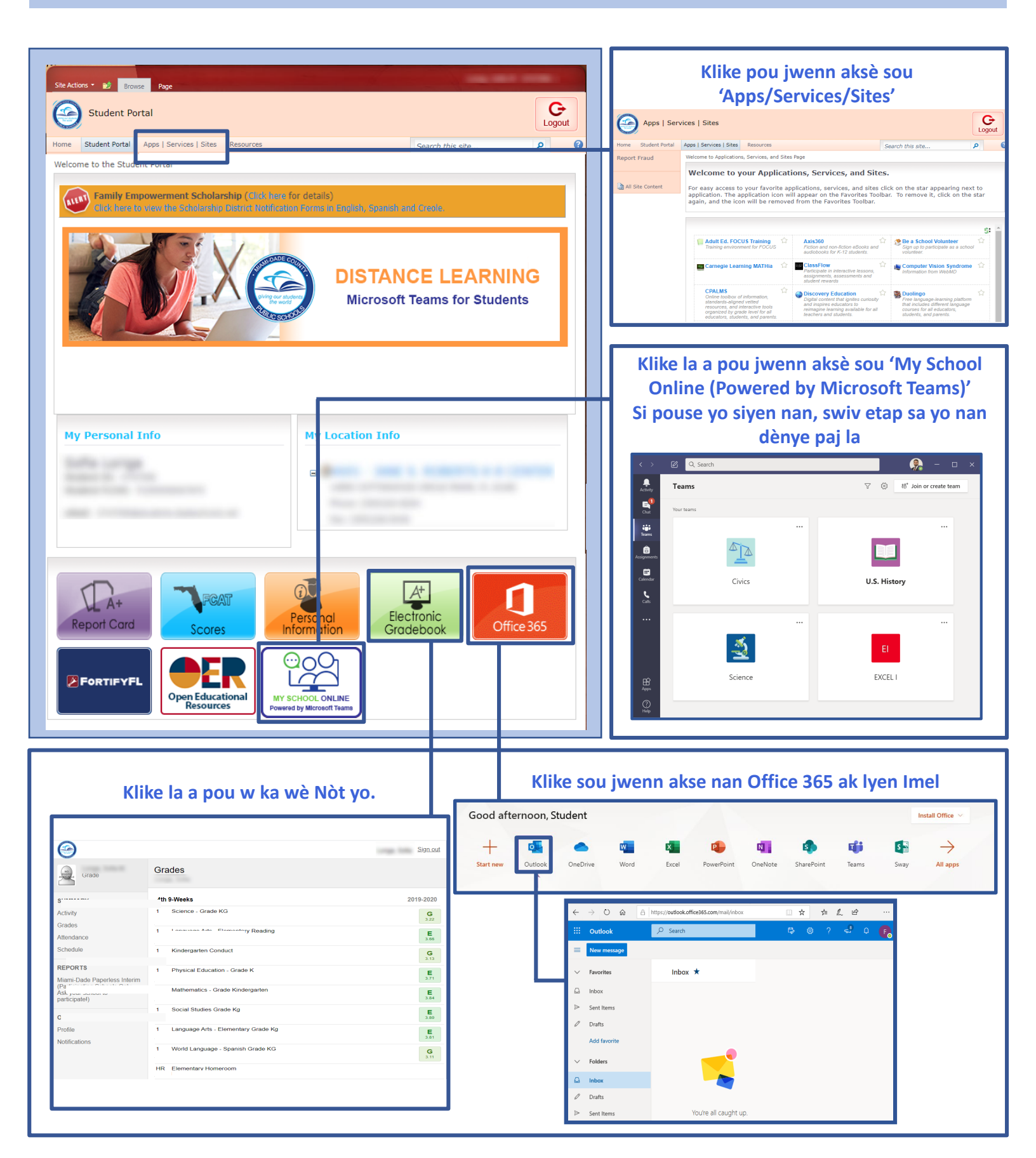

# GID NAVIGASYON PÒTAL ELÈV AK AKSÈ NAN LEKÒL MWEN SOU ENTÈNÈT

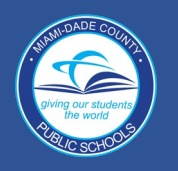

Konekte sou Pòtal Elèv la

 Lè sistèm nan mande w pou w siyen, antre non itilizatè (studentid#@students.dadeschools.net) e klike sou "next" (suivan) an 2. Lè sa a li ap mande w mete modpas dadeschool ou a, epi klike "sign in" (siyen)

| Microsoft                  | Microsoft                |
|----------------------------|--------------------------|
| iign in                    | ← 265330@dadeschools.net |
| Email, phone, or Skype     | Enter password           |
| No account? Create one!    | Password                 |
| Can't access your account? | Forgot my password       |
|                            | Sign in Sign in          |
| Next                       |                          |

3. Ou ka chwazi pou rete siyen si w ap itilize pwòp òdinatè pèsonèl ou

| Microsoft                           |                    |                 |
|-------------------------------------|--------------------|-----------------|
| 232574@dadescho                     | ols.net            |                 |
| Stay signed                         | in?                |                 |
| Do this to reduce th<br>to sign in. | ne number of time: | s you are asked |
| Don't show thi                      | s again            |                 |
|                                     | No                 | Yes             |
|                                     |                    |                 |